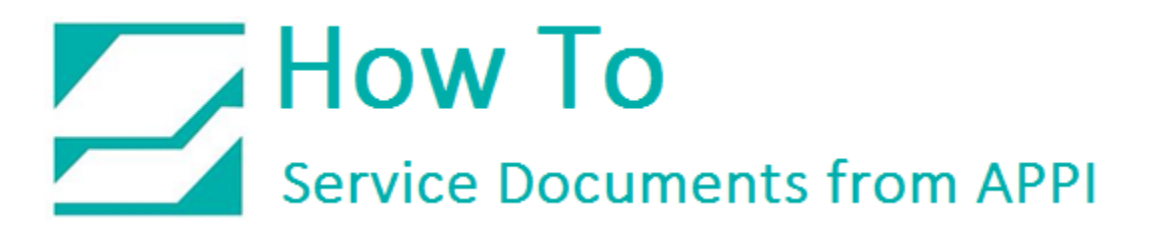

Document: #HT000070

**Document Title: Fix Ribbon Wrinkles** 

Product(s): Ti-1000

## **Procedure:**

Advance the Take up roller to put tension on the Ribbon. Lightly touch each side of the Ribbon from the Unwind Spindle. You should have even tension. If not, you may have a bent Ribbon Spindle.

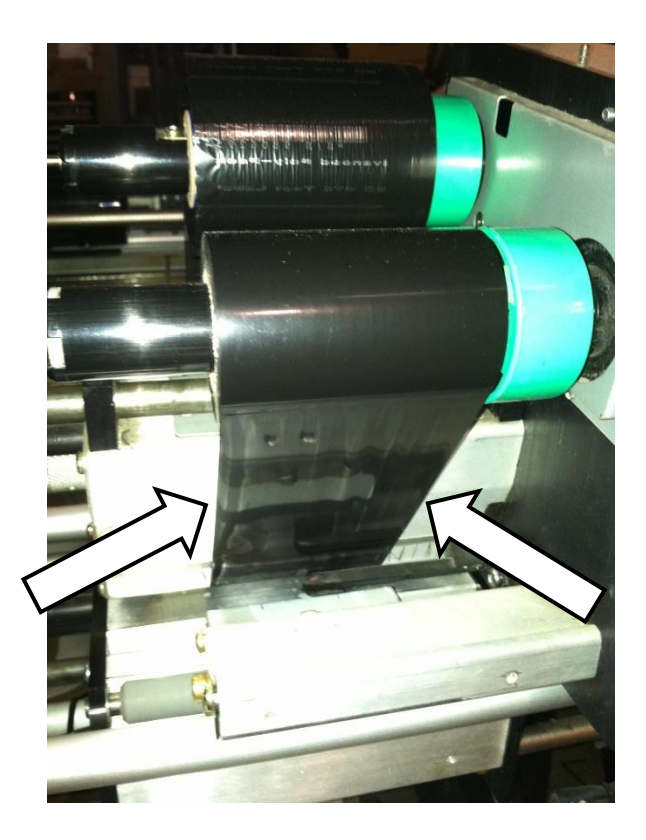

## How To Service Documents from APPI

Make sure Ribbon is in between the black Ribbon Out Sensor and the Extrusion.

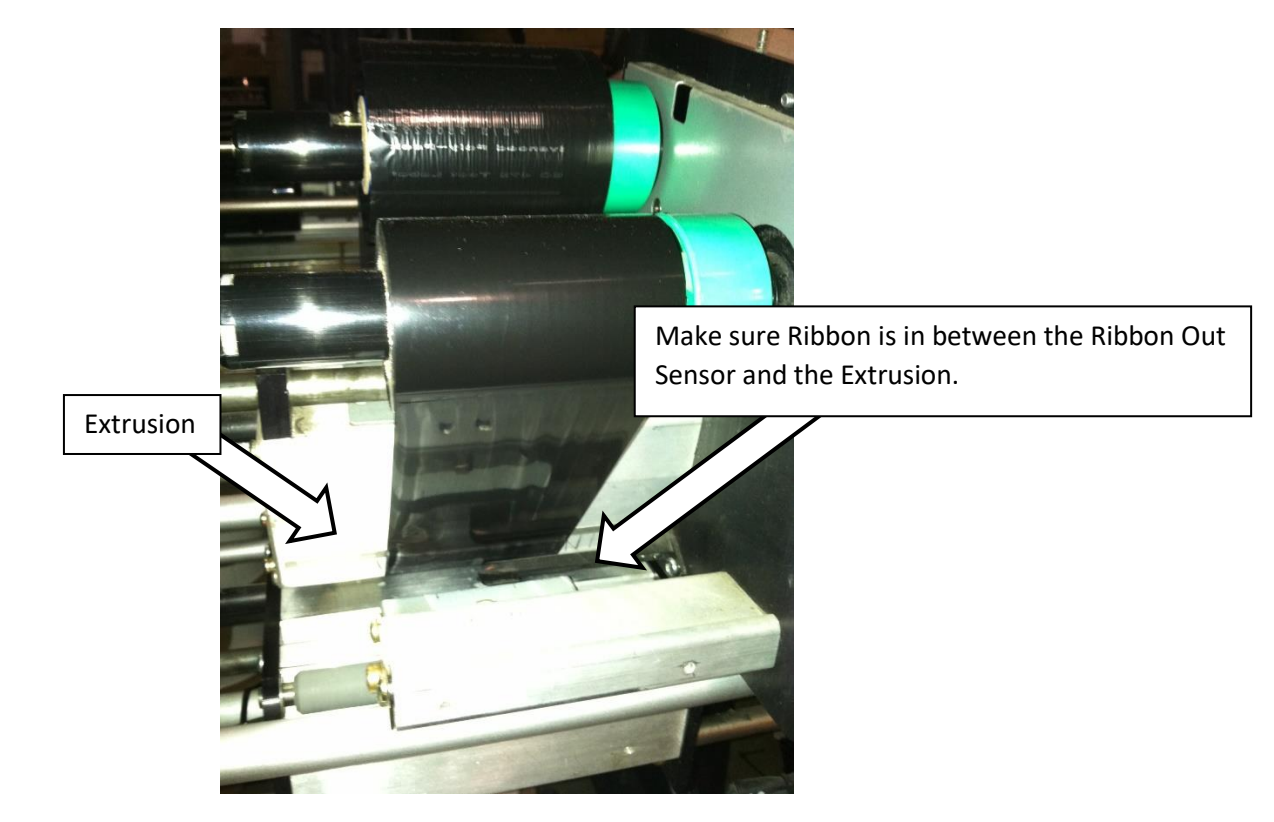

Look in the top of Printer and make sure wires that go to Print Head are not hanging down touching ribbon.

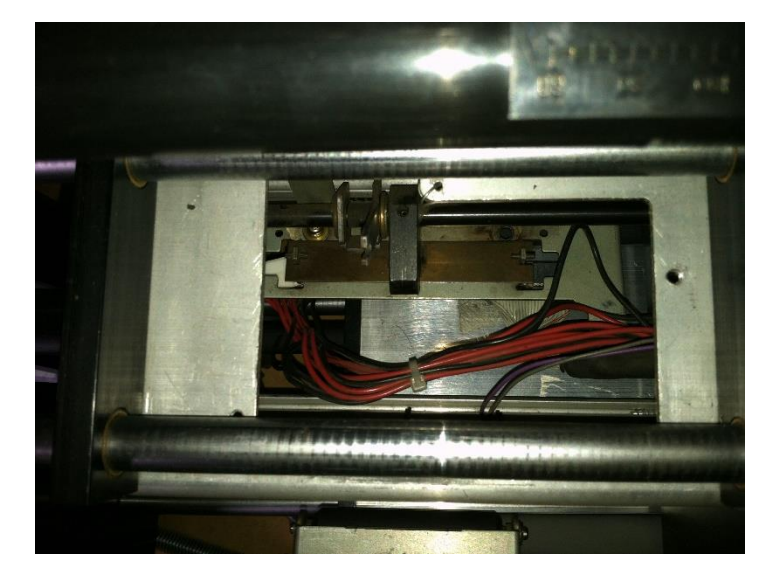

## How To Service Documents from APPI

Perform "Ribbon Take-Up" Procedure below:

With power "OFF", hold down "FEED" and "PAUSE" buttons on the control panel.

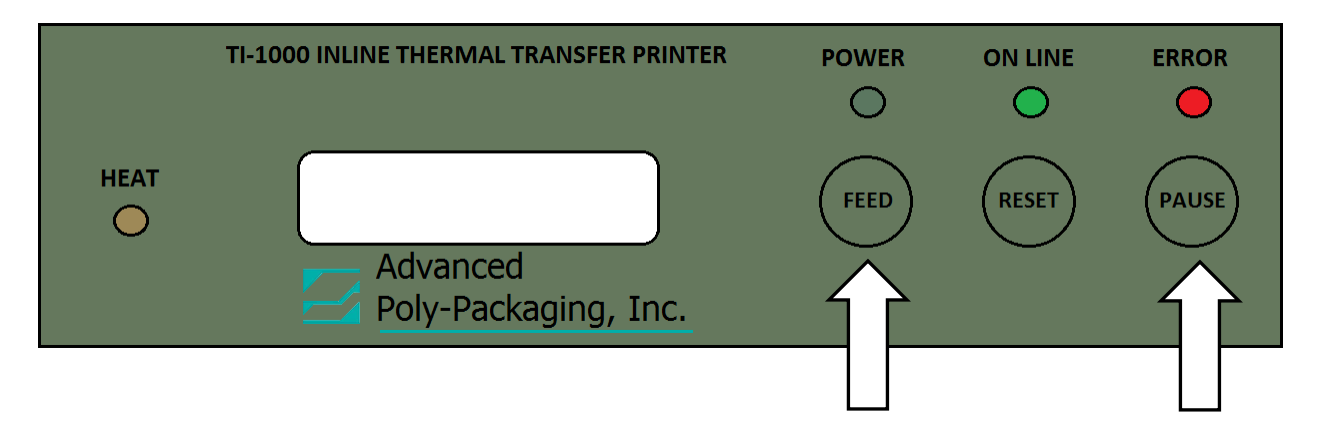

Turn power **"ON"** while holding the buttons. **"DIAG V\_\_\_\_"** will be displayed on panel.

Press the "FEED" button 1 time, and display will read "(2)"

## PARAMETER SET

Press "PAUSE" button repeatedly until "RIBN ADJ (FW) +0" shows.

Press "RESET" button to "-3" is displayed.

Press "PAUSE" button until "(2) PARAMETER SET" is displayed.

Turn power "OFF" and wait till all lights on display panel go out.

Power now can be turned **"ON"** with new ribbon take-up speed.

Note: If a Parameter Clear is done, this speed will go to default setting of "0".